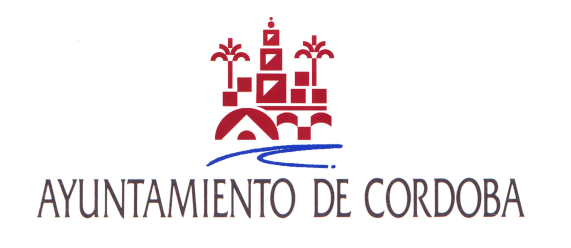

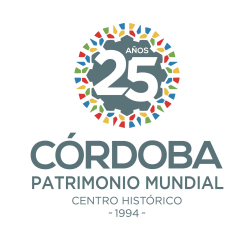

### ALTA DE RECIÉN NACIDO

- Para empadronar a un recién nacido en el mismo domicilio que los dos progenitores solo hace falta la documentación personal de uno de ellos (DNI, NIE, PASAPORTE) y la copia del libro de familia o el certificado de nacimiento del menor, firmando el impreso de alta alguno de los progenitores.
- Si se quiere empadronar con uno solo de los progenitores debe autorizarlo el que no vaya a convivir con el menor.
- En todo caso en el <u>plazo aproximado de tres meses los recién</u> <u>nacidos son empadronados de forma automática</u> en el domicilio de la madre. Puedes esperar y comprobar si el alta se ha producido así, en caso contrario puedes tramitarla tú.

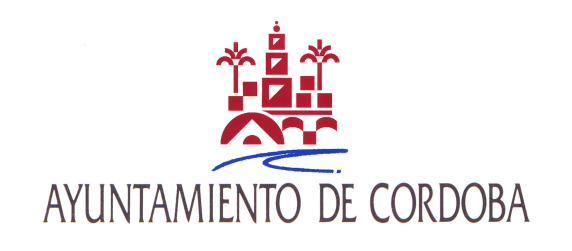

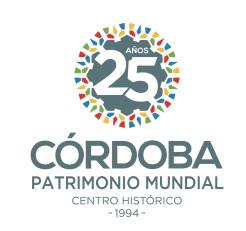

## **DOCUMENTOS IDENTIFICATIVOS**

- PROGENITORES (PADRES):
  - SI SON ESPAÑOLES: DNI EN VIGOR

- SI SON EXTRANJEROS: PASAPORTE O NIE EN VIGOR. Si eres extranjero comunitario (de la UE) puedes aportar el NIE y el documento identificativo en vigor de tu país de origen.

- DEL RECIÉN NACIDO:
  - LIBRO DE FAMILIA O CERTIFICADO DE NACIMIENTO

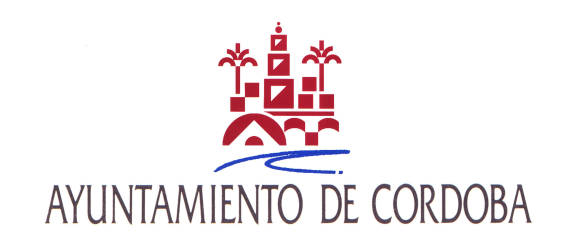

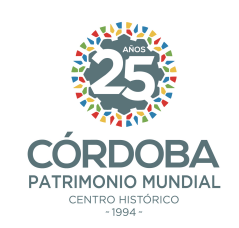

# ¿DÓNDE PRESENTO LA DOCUMENTACIÓN?

- Una vez que hayas rellenado y firmado el impreso correspondiente, asegúrate que tienes toda la documentación necesaria.
- Hay dos opciones para presentarla:
  - En un registro presencial
  - En la Sede Electrónica (<u>identificándote</u> <u>electrónicamente</u>, <u>con</u> <u>DNI-e</u>, <u>Certificado</u> <u>Electrónico o con Cl@ve</u>)

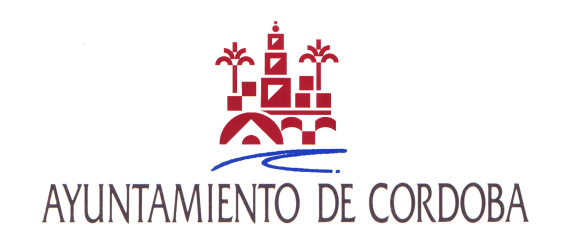

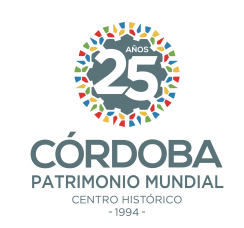

#### <u>Oficinas de Asistencia en Materia de Registro</u>

- Edificio Gran Capitán nº 6 (Frente al Gran Teatro)
- Centro Cívico Municipal Lepanto: Ronda del Marrubial s/n
- Centro Cívico Municipal Poniente Sur: Camino Viejo de Almodóvar s/n (junto a Plaza de Toros)
- Centro Cívico Municipal Trassierra (Santa María de Trassierra), Avda Córdoba s/n
- Centro Cívico Municipal Cerro Muriano (Cerro Muriano), C/ Padre Rogelio Benítez s/n
- Centro Cívico Municipal Santa Cruz (Santa Cruz), Plaza de Andalucía s/n
- En cualquier otro registro de una Administración Pública
- <u>Es necesario solicitar CITA PREVIA: https://citaprevia.cordoba.es</u>

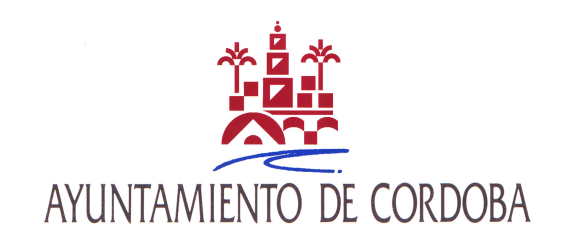

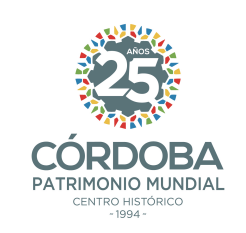

## Sede Electrónica

- https://sede.cordoba.es/cordoba/registro-electronico/
- Solo tienes que hacer click en "iniciar trámite", rellena el formulario y adjunta los documentos en formato pdf (ten en cuenta que se admiten un máximo de 4 archivos)
- La solicitud la debes dirigir a la <u>unidad de</u> <u>ESTADÍSTICA</u>